## Epson 投影機 使用 Miracast 的無線投影步驟

8 0

## 投影機設定

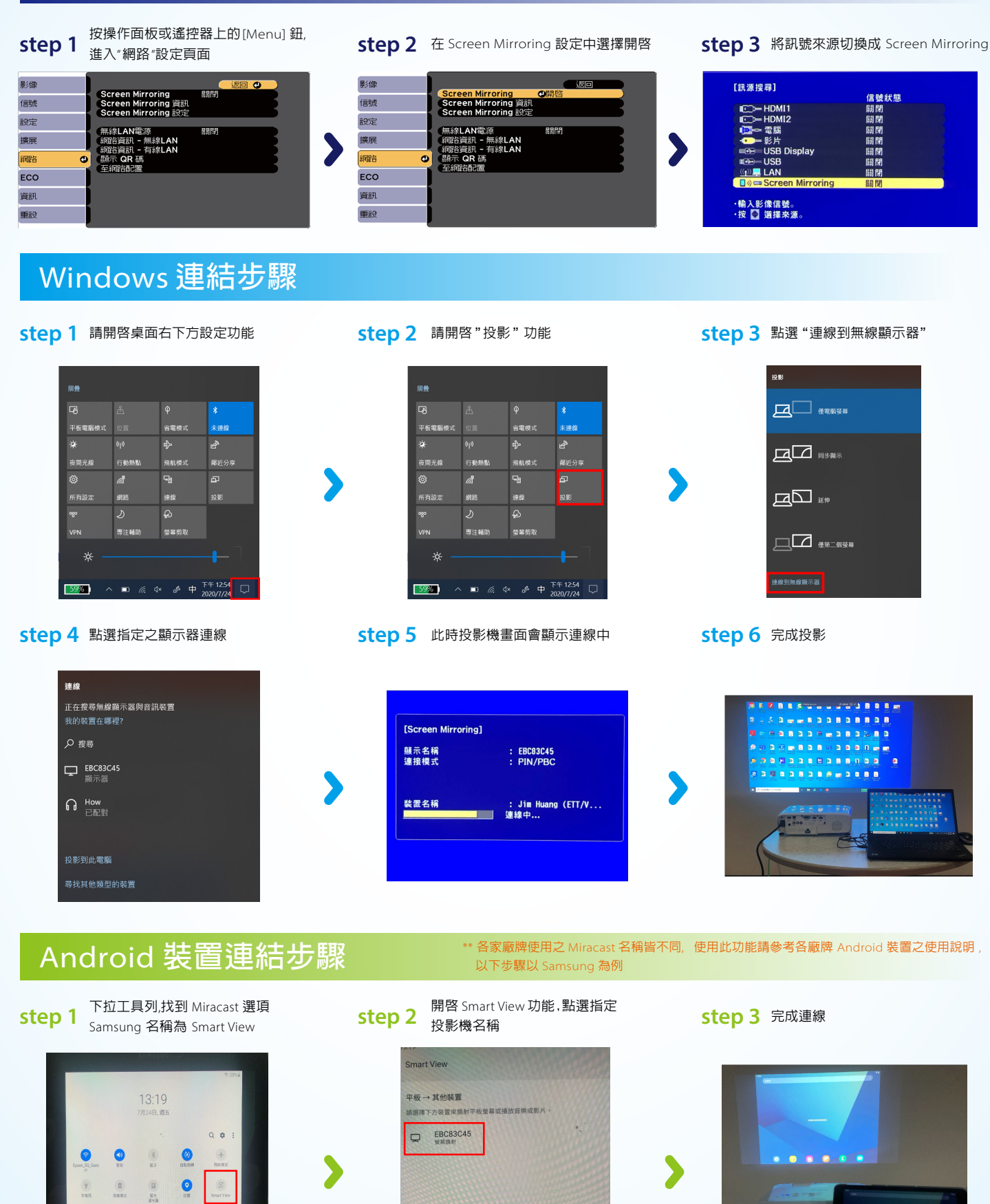